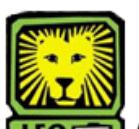

## Certify Official Class Roster

PeopleSoft version 9

- Sign In to PeopleSoft Version 9 using your W# as User ID. Remember to use CAPS when entering your User ID.
- Select Self Service > Class Attendance Update. On the search screen, click the magnifying glass, select current term and click Search.

## Update Class Attendance

Enter any information you have and click Search. Leave fields blank for a list of all values.

|   | Find an Ex  | ting Value                                |  |
|---|-------------|-------------------------------------------|--|
|   | Term: begin | with 💌                                    |  |
|   | Search      | Clear Basic Search 🖶 Save Search Criteria |  |
| _ |             |                                           |  |

- 3. Select the appropriate class.
- 4. Your Class Roster will be displayed.

| and a second second |          |             |                 |                 |                                    |                                |            |                                                   |                         |
|---------------------|----------|-------------|-----------------|-----------------|------------------------------------|--------------------------------|------------|---------------------------------------------------|-------------------------|
|                     |          | Sour        | theastern Louis | iana University |                                    |                                |            |                                                   |                         |
| Instructor ID       | 0211389  | D'Lion      | Roomie          |                 |                                    |                                |            |                                                   |                         |
| Term                | 2093     | Spring 2009 |                 |                 |                                    | Deadline Date                  | 02/01/2009 |                                                   |                         |
| CLASS               | FREN     | 101         | Section 01      | Class Nbr       | 423                                |                                |            |                                                   |                         |
| Session             | Eight Wk | 1           | 🗆 All s         | tudents have a  | ttended at leas                    | t one day                      |            |                                                   |                         |
| Students            |          |             |                 |                 |                                    |                                | Cust       | omizë   Find   🛅                                  | First 🕙 1-20 of 20 🕑 La |
| Attenda             | nce Data | Update Data |                 |                 |                                    |                                |            |                                                   |                         |
|                     |          |             |                 |                 |                                    |                                |            |                                                   |                         |
| Empl                | Q        | Name        |                 |                 | <u>Units Taken</u>                 | <u>Status</u>                  | Wari Dt    | Student has not<br>attended any<br>class sessions | Withdraw Student?       |
| Empli<br>1          | D        | Name        |                 |                 | <u>Units Taken</u><br>3.00         | Status<br>Enrolled             | Wdri Dt    | Student has not<br>attended any<br>class sessions | Withdraw Student?       |
| 1<br>2              | Q        | Name        |                 |                 | <u>Units Taken</u><br>3.00<br>3.00 | Status<br>Enrolled<br>Enrolled | Wdri Ot    | Student has not<br>attended any<br>class sessions | Withdraw Student?       |

5. If no students are being marked for nonattendance click the check box "All students have attended at least one day" at the top of your class roster.

| Instructor ID | 0211389      | 9 D'Lion        | Roomie     |               |                    | Deadline Data | 00/04/0000     |                   |
|---------------|--------------|-----------------|------------|---------------|--------------------|---------------|----------------|-------------------|
| CLASS         | 2093<br>FREN | 101 Spring 2009 | Section 01 | Class Nbr     | 423                | Deauline Date | 02/01/2009     |                   |
| Session       | Eight Wł     | <1              | All stu    | udents have a | ttended at lea     | st one day    |                |                   |
| Students      |              |                 |            |               |                    |               | Cus            | tomize   Find   🕌 |
| Attenda       | nce Data     | Update Data     |            |               |                    | 1             |                | Chudanthan        |
| Empl          | D            | <u>Name</u>     |            |               | <u>Units Taken</u> | <u>Status</u> | <u>Wdrl Dt</u> | attended any      |
|               |              |                 |            |               |                    |               |                |                   |

6. For any student(s) that are being marked for non-attendance you will need to click the check box in the column labeled "Student has not attended any class sessions" for that student. Once the student has been marked for nonattendance you will then be given the option to have the student administratively withdrawn from the class by clicking on the check box in the column labeled "Withdraw Student". Leaving this box **unchecked** means that you do not want the student administratively withdrawn from your class

| Students <u>Qustonice (Fros</u> ) 🗮 Frag 🗹<br>Attendance Data 🚺 Upiside Data 📷 |             |                    |               |                |                                                   |                   |  |  |  |
|--------------------------------------------------------------------------------|-------------|--------------------|---------------|----------------|---------------------------------------------------|-------------------|--|--|--|
| <u>EmpliD</u>                                                                  | <u>Name</u> | <u>Units Taken</u> | <u>Status</u> | <u>Wdri Dt</u> | Student has not<br>attended any<br>class sessions | Withdraw Student? |  |  |  |
| 1                                                                              |             | 3.00               | Enrolled      |                | 7                                                 | V                 |  |  |  |
| 2                                                                              |             | 3.00               | Enrolled      |                |                                                   |                   |  |  |  |
| 3                                                                              |             | 3.00               | Enrolled      |                | V                                                 | V                 |  |  |  |

- 7. Once you have completed the roster scroll to the bottom of the screen and click the save button.
- 8. Click Return to Search to enter attendance for a different class.
- 9. Remember to Sign Out of LEONet when you have finished your session.

## Things to Remember

when entering class attendance:

- Please be aware of the deadline date located on the top right-hand side of your roster(s). Once this date has passed you will no longer have access to make changes to your Official Roster(s).
- After the deadline date **you must email** Records and Registration with any corrections that need to be made to your roster(s).
- Contact Records and Registration (ext. 5624 or 3698) if you have any questions about or problems with certifying your Official Class Roster(s).